## Respiratory Care Practitioner Online Renewal Step-by-Step Instructions

To renew online, go to <u>www.breeze.ca.gov</u>, or follow the Online License Renewal links from the Respiratory Care Board (RCB) website <u>www.rcb.ca.gov</u>.

If you have **never** registered for a BreEZe account, click on 'BreEZe Registration' on the bottom right of the screen.

(If you have an existing BreEZe account, enter your User ID and Password and skip to page 11 to continue.)

| Department of Consumer Attairs<br>BREEZE                                                                                                    | About BreEZe FAQ's Help Tutorials                                                                                                    |
|----------------------------------------------------------------------------------------------------|----------------------------------------------------------------------------------------------------|
|                                                                                                    | Skip navigation                                                                                                    |
|                                                                                                    | <u>Contact Us</u>                                                                                                    |
| ICA BreEZe Online Services<br>/elcome to the California Department of Consumer Affairs (DCA) BreEZe Onli-<br>hop for consumers, licensees and applicants! BreEZe enables consumers to<br>an submit license applications, renew a license and change their address and<br>• If you were registered with the DCA Online Professional Licensing servi<br>• BreEZe only accepts credit card payments for American Express, Disc | line Services. BreEZe is DCA's new licensing and enforcement system and a one-stop<br>overify a professional license and file a consumer complaint. Licensees and applicants<br>nong other services.<br>ices before, you will need to re-register with BreEZe.<br>cover, MasterCard, and Visa. |
| FOR CONSUMERS                                                                                                    | FOR APPLICANTS AND LICENSEES                                                                                                    |
| Verify a File a COMPLAINT                                                                                                    | Applicant and licensing needs are available here.<br>You will need to <u>register</u> , or use your<br>existing user name and password<br>Returning User<br>Fields marked with • are required                                                                                                  |
|                                                                                                    | User ID:     Password:                                                                                                    |
|                                                                                                    | Forgot Password?<br>Forgot User ID?                                                                                                    |
|                                                                                                    | New Users           BreEZe Registration                                                                                                    |
|                                                                                                    |                                                                                                    |
| Back to Top   Conditions of<br>Copyright © 2                                                                                                    | Use   Privacy Policy   Accessibility<br>2013 State of California                                                                                                    |

Complete the required fields for the User Registration (marked with \*) and click 'Next'.

|                                                                                                    | Logon   <u>Cc</u>                                                                                | ontact Us |
|----------------------------------------------------------------------------------------------------|--------------------------------------------------------------------------------------------------|-----------|
|                                                                                                    |                                                                                                  |           |
| User Registration                                                                                                    |                                                                                                  | Í         |
| Please complete the information required below to become a reg                                                             | egistered BreEZe User. You will receive a confirmation email as part of the registration process | 3.        |
| Enter your details and press "Next".                                                                                       |                                                                                                  |           |
| Press "Cancel" to cancel this registration and return to the main                                                          | in menu.                                                                                         |           |
| Account Owner Contact Information                                                                                          |                                                                                                  |           |
| * First Name:                                                                                                    |                                                                                                  |           |
| Middle Name:                                                                                                    |                                                                                                  | l l       |
| * Last Name:                                                                                                    |                                                                                                  |           |
| Account Login                                                                                                    |                                                                                                  |           |
| * Email:                                                                                                    | (e.g. name@domain.com)                                                                           |           |
| * Confirm Email:<br><u>Note:</u> Please enter a valid email address; this email address will<br>not be sold to solicitors. |                                                                                                  |           |
| * User ID:                                                                                                    |                                                                                                  |           |
| Password Recovery (In case you forget your password, you will be requ                                                      | uired to answer this question to obtain a new temporary password.)                               |           |
| * Secret Question:                                                                                                    |                                                                                                  |           |
| * Secret Answer:                                                                                                    |                                                                                                  |           |
| Communication                                                                                                    |                                                                                                  |           |
| Email Communication:                                                                                                    | ● Yes ◎ No                                                                                       | l l       |
| Security Measures (This helps to prevent automated registrations.)                                                         |                                                                                                  |           |
| * Type the characters from the picture below (without spaces):                                                             |                                                                                                  |           |
|                                                                                                    |                                                                                                  |           |
|                                                                                                    |                                                                                                  | l l       |
|                                                                                                    |                                                                                                  |           |
|                                                                                                    |                                                                                                  |           |
|                                                                                                    | Next C                                                                                           | ancel     |
| Back to Top   C                                                                                                    | Conditions of Use   Privacy Policy   Accessibility<br>Copyright © 2013 State of California       |           |

Review the information you entered, and click 'Save'.

| Department of Consumer Affairs                                                                                                    | About BreEZe FAQ's Help Tutorials                                                                        |
|----------------------------------------------------------------------------------------------------|----------------------------------------------------------------------------------------------------|
|                                                                                                    | Skip navigation                                                                                          |
|                                                                                                    | Logon   <u>Contact Us</u>                                                                                |
| Preview Registration<br>Press "Save" to save the registration.<br>Press "Edit" to modify your registration details.<br>Press "Cancel" to cancel this registration and return to the main | n menu.                                                                                                  |
| First Name:                                                                                                    | Mickey                                                                                                   |
| Second Name:                                                                                                    |                                                                                                    |
| Last Name:                                                                                                    | Mouse                                                                                                    |
| Email:                                                                                                    | mickeymouse@mailinator.com                                                                               |
| Userld:                                                                                                    | mickeymouse                                                                                              |
| Secret Question:                                                                                                    | Where were you born?                                                                                     |
| Secret Answer:                                                                                                    | ca                                                                                                    |
| Email Communication:                                                                                                    | Yes                                                                                                    |
|                                                                                                    | Save Edit Cancel                                                                                         |
| Back to Top                                                                                                    | <u>Conditions of Use   Privacy Policy</u>   <u>Accessibility</u><br>Copyright © 2013 State of California |

A notification will show that a temporary password has been sent to your e-mail address. Check your e-mail for this password sent from <u>no-reply-breeze-online@dca.ca.gov</u>. (You may need to check spam or junk mail folders.)

| C.Gov                  | Department of Consumer Attairs                  | About BreEZe                                                         | <u>FAQ's</u> | <u>Help Tutorials</u> |                       |
|------------------------|-------------------------------------------------|----------------------------------------------------------------------|--------------|-----------------------|-----------------------|
|                        |                                                 |                                                                      |              |                       | Skip navigation       |
|                        |                                                 |                                                                      |              | <u>Logo</u>           | n   <u>Contact Us</u> |
| User Registration - Te | mporary Password Issued                         | ructions on how to proceed. Read this e-r                            | nail and fo  | llow the instructions |                       |
|                        |                                                 |                                                                      |              |                       | Return                |
|                        | Back to Top   Conditions of U<br>Copyright © 20 | <u>se   Privacy Policy   Accessibility</u><br>13 State of California |              |                       |                       |

Open your e-mail message to view the temporary password. Print, write, or copy this temporary password, then click the <u>https://www.breeze.ca.gov/datamart/languageChoice.do</u> link to complete the registration process.

| Hello Mickey,                                                                                                    |
|----------------------------------------------------------------------------------------------------|
| Thank you for registering for a BreEZe Online Services account. Please complete your registration by using the temporary password provided below. Please note that your online password is case sensitive. |
| Your temporary password is : PqMkQRK5                                                                                                    |
| Complete the registration process at:                                                                                                    |
| https://www.breeze.ca.gov/datamart/languageChoice.do                                                                                                    |
| *** Note: This is an automated email. Do NOT reply to this message.                                                                                                    |

## Enter the User ID you created during User Registration, and enter the temporary password.

| Department of Consumer Affairs<br>BREEZE                                                                                                    | About BreEZe FAQ's Help Tutorials                                                                                                    |
|----------------------------------------------------------------------------------------------------|----------------------------------------------------------------------------------------------------|
|                                                                                                    | Skip navigation                                                                                                    |
|                                                                                                    | <u>Contact Us</u>                                                                                                    |
| DCA BreEZe Online Services<br>Nelcome to the California Department of Consumer Affairs (DCA) BreEZe Onlin<br>shop for consumers, licensees and applicants! BreEZe enables consumers to w<br>can submit license applications, renew a license and change their address and<br>• If you were registered with the DCA Online Professional Licensing service<br>• BreEZe only accepts credit card payments for American Express, Disco | te Services. BreEZe is DCA's new licensing and enforcement system and a one-stop<br>rerify a professional license and file a consumer complaint. Licensees and applicants<br>ong other services.<br>tes before, you will need to re-register with BreEZe.<br>over, MasterCard, and Visa. |
| FOR CONSUMERS                                                                                                    | FOR APPLICANTS AND LICENSEES                                                                                                    |
| Check Licenses and file complaints.                                                                                                    | Applicant and licensing needs are available here.<br>You will need to <u>register</u> , or use your<br>existing user name and password                                                                                                    |
| LICENSE                                                                                                    | Returning User                                                                                                    |
|                                                                                                    | * User ID:                                                                                                    |
|                                                                                                    | * Password:                                                                                                    |
|                                                                                                    | Forgot Password?<br>Forgot User ID?                                                                                                    |
|                                                                                                    | New Users BreEZe Registration                                                                                                    |
|                                                                                                    |                                                                                                    |
| Back to Top   Conditions of U                                                                                                    | Jse   Privacy Policy   Accessibility                                                                                                    |

Enter the temporary password again, then create your new password. **Your new password must include**: a minimum of 8 characters, must not be the same as your user id, must not be a variation of your user id, must contain at least 1 uppercase alphabetic character, must contain at least 1 lowercase alphabetic character, must contain at least 1 numeric character, must contain at least 1 special character. (A special character is a symbol such as: !, @, #, %, etc.) Confirm your new password by re-entering it in the Confirm Password box, and click **'Save'**.

| Department of Consumer Affairs<br>BREEZE                                     | About BreE                                                                             | <u>Ze FAQ's</u> | <u>Help Tutorials</u> |                  |
|------------------------------------------------------------------------------|----------------------------------------------------------------------------------------|-----------------|-----------------------|------------------|
|                                                                              |                                                                                        |                 |                       | Skip navigation  |
| Logged in as Mouse, Mickey                                                   |                                                                                        | <u>Up</u>       | date Profile   Logo   | off   Contact Us |
| Update Default Registration Information                                      |                                                                                        |                 |                       |                  |
| Enter your new password and press "Save".                                    |                                                                                        |                 |                       |                  |
| Your new password must contain the following:                                |                                                                                        |                 |                       |                  |
| <ul> <li>a minimum of (8) characters</li> </ul>                              |                                                                                        |                 |                       |                  |
| <ul> <li>must not be the same as your user id</li> </ul>                     |                                                                                        |                 |                       |                  |
| <ul> <li>must not be a variation of your user id</li> </ul>                  |                                                                                        |                 |                       |                  |
| <ul> <li>must contain at least (1) uppercase alphabetic character</li> </ul> |                                                                                        |                 |                       |                  |
| <ul> <li>must contain at least (1) lowercase alphabetic character</li> </ul> |                                                                                        |                 |                       |                  |
| <ul> <li>must contain at least (1) numeric character</li> </ul>              |                                                                                        |                 |                       |                  |
| <ul> <li>must contain at least (1) special character</li> </ul>              |                                                                                        |                 |                       |                  |
| * Temporary Password:                                                        |                                                                                        |                 |                       |                  |
| * New Password:                                                              |                                                                                        |                 |                       |                  |
| * Confirm Password:                                                          |                                                                                        |                 |                       |                  |
|                                                                              |                                                                                        |                 |                       |                  |
|                                                                              |                                                                                        |                 |                       | Save             |
| Back to Top   Co<br>Co                                                       | nditions of Use   Privacy Policy   Accessibility<br>oyright © 2013 State of California |                 |                       |                  |

At the Add Licenses to Registration screen, click 'Yes', then click 'Next' to continue.

| C.Gov                                       | About BreEZe FAQ's Help Tutorials                                                                                                    |
|---------------------------------------------|----------------------------------------------------------------------------------------------------|
| 1 Ad Ad                                     | <u>Skip navigatio</u>                                                                                                    |
| Logged in as mouse, mickey                  | <u>Update Prome</u>   <u>Logon</u>   <u>Contact os</u>                                                                                                    |
| Step1: Ever held a license before with DCA? | Add Licenses To Registration Welcome to DCA OnlineQuickStart                                                                                                    |
| Step2: Provide Identifying<br>Information   | By answering a few, simple questions, we will help you to get started.<br>Are you, or have you ever been, professionally licensed or registered with the Department of Consumer Affairs? |
| Step3: Confirm Information                  |                                                                                                    |
|                                             | Yes How do I know?                                                                                                    |
|                                             | © №                                                                                                    |
|                                             | Next                                                                                                    |
|                                             | Back to Top   Conditions of Use   Privacy Policy   Accessibility<br>Copyright © 2013 State of California                                                                                 |

Select '**Respiratory Care Board**' from the 'DCA Board/Bureau/Committee' dropdown box, and '**Respiratory Care Practitioner**' from the 'License/Registration Type' dropdown box, then click '**Next'** to continue.

| C.Gov                                                                                                    | BREEZE                                                                                                    | <u>About BreEZe</u> FAQ                                                                                                    | 's Help Tutorials                  |
|----------------------------------------------------------------------------------------------------|----------------------------------------------------------------------------------------------------|----------------------------------------------------------------------------------------------------|------------------------------------|
| Lorged in as Mouse Mickey                                                                                                 |                                                                                                    | 1                                                                                                    | Skip navigation                    |
| Step1: Ever held a license<br>before with DCA?<br>Step2: Provide Identifying<br>Information<br>Step3: Confirm Information | Add Licenses To Registration<br>Welcome to DCA OnlineQuickStand<br>Identify the License/Registration that<br>Which board manages your License<br>the License/Registration drop-down | <b>con - Select License Type</b><br>t<br>at you have held, or you have applied for, in the past.<br>e/Registration type? Selecting the appropriate board will n<br>list. | arrow the available items found in |
|                                                                                                    | <ul> <li>DCA Board/Bureau/Committee:</li> <li>License/Registration Type</li> </ul>                                                                                                  | Respiratory Care Board<br>Respiratory Care Practitioner  How do I know?                                                                                                  | How do I know?     Next Cancel     |
|                                                                                                    | Back to Top   Conditi<br>Copyrig                                                                                                    | ons of Use   <u>Privacy Policy</u>   <u>Accessibility</u><br>ht © 2013 State of California                                                                               |                                    |

Enter the personal information requested to validate your license information. [If you have a suffix in your name (Jr., III, etc.) please include this in the 'Last Name' field. (Example: Mouse Jr.)] Enter the security characters\*, and click **'Next'**.

\*(If you have troubles reading the security characters, click **'Refresh'** until they become easier to read.)

| C.Gov                                                                                       | BREEZE                                                                                                    | About BreEZe FAQ's Help Tutorials                                                                                                    |
|---------------------------------------------------------------------------------------------|----------------------------------------------------------------------------------------------------|----------------------------------------------------------------------------------------------------|
|                                                                                             |                                                                                                    | Skip navigation                                                                                                    |
| Logged in as Mouse, Mickey                                                                  |                                                                                                    | <u>Update Profile   Logoff   Contact Us</u>                                                                                                    |
| Step1: Ever held a license<br>before with DCA?<br>Step2: Provide Identifying<br>Information | Add Licenses To Registration - Valida<br>Help us find your records.<br>Please note that you must have an SSN/ITIN on<br>license. If you do not have an SSN/ITIN on file, y | ation<br>n file with your licensing Board/Bureau/Committee in order to on-board your<br>you will not be able to onboard your license. Please contact your Board/Bureau |
| Step3: Confirm Information                                                                  | Please provide your information in order for the I<br>in the BreEZe system. A previous record may in<br>• Required Information                                             | Department of Consumer Affairs to confirm that you do not have a previous record nclude: licensee, complainant, witness, etc                                           |
|                                                                                             | * Last Name:                                                                                                    |                                                                                                    |
|                                                                                             | * SSN/HIN:                                                                                                    | Last 4 Digits of SSN/ITIN                                                                                                    |
|                                                                                             | Security Measures (This helps to prevent automated)                                                                                                    | (mm/da/yyyy)                                                                                                    |
|                                                                                             | * Type the characters from the picture below<br>(without spaces):                                                                                                    | MFV Q Q W<br>Next Cancel                                                                                                    |
|                                                                                             | Back to Top   Conditions of Use  <br>Copyright © 2013 S                                                                                                    | Privacy Policy   Accessibility<br>State of California                                                                                                    |

Verify that this is your name and license number, then click 'I confirm this is my license/registration information', and click 'Next'.

<u>If for some reason you are not able to link your license information to your BreEZe account, please call the RCB at (916) 999-2190, or toll free at (866) 375-0386 M-F 8am-5pm.</u>

| C.Gov .                                                                                     | BREEZE                                                                                                    | About BreEZe FAQ's Help Tutorials                                                                                                    |
|---------------------------------------------------------------------------------------------|----------------------------------------------------------------------------------------------------|----------------------------------------------------------------------------------------------------|
|                                                                                             |                                                                                                    | Skip navigation                                                                                                    |
| Logged in as Mouse, Mickey                                                                  |                                                                                                    | Update Profile   Logoff   Contact Us                                                                                                    |
| Step1: Ever held a license<br>before with DCA?<br>Step2: Provide Identifying<br>Information | Add Licenses To Registratic<br>Good News! We have located your i<br>Please confirm your license/registra<br>license you are currently pursuing li | on - Preview<br>nformation<br>tion/certificate credentials below. If you are a current applicant, you will see the type of<br>sted below. |
| Step3: Confirm Information                                                                  | Indiv / Org Number:                                                                                                    |                                                                                                    |
|                                                                                             | Name:                                                                                                    | MOUSE, MICKEY                                                                                                    |
|                                                                                             | license/registration Type                                                                                                    | license/registration Number                                                                                                    |
|                                                                                             | Respiratory Care Practitioner                                                                                                    |                                                                                                    |
|                                                                                             | • Select One:                                                                                                    | I confirm this is my license/registration information (read www.dca.ca.gov/webapos                                                        |
|                                                                                             |                                                                                                    | /breeze/dec_descript.php)                                                                                                    |
|                                                                                             |                                                                                                    | No this is not my license/registration information                                                                                        |
|                                                                                             |                                                                                                    | Next Cancel                                                                                                    |
|                                                                                             | Back to Top   Conditio<br>Copyrigi                                                                                                    | ns of Use   <u>Privacy Policy</u>   <u>Accessibility</u><br>nt © 2013 State of California                                                 |

After successfully linking your license, you will receive the following message asking if you would like to link more licenses to your profile, click **'No'** to continue.

| Department of Consumer Affairs<br>BREEZE                                                                                                    | <u>About f</u>                                                         | BreEZe FAQ's H                                                         | lelp Tutorials                            |
|----------------------------------------------------------------------------------------------------|------------------------------------------------------------------------|------------------------------------------------------------------------|-------------------------------------------|
|                                                                                                    |                                                                        |                                                                        | Skip navigation                           |
| Logged in as <b>Mouse, Mickey</b>                                                                                                    |                                                                        | <u>Update</u>                                                          | Profile   Logoff   Contact Us             |
| Quick Start Menu<br>To start, choose an option, and you will return to this Quick Start menu after                                                                                                    | you have finished.                                                     | License/Registration<br>Information<br>License/Registration<br>Number: | Show Details<br>29228<br>Respiratory Care |
|                                                                                                    |                                                                        | Туре                                                                   | Practitioner                              |
| License Activities                                                                                                    | Additional Activities                                                  |                                                                        |                                           |
| Respiratory Care Practitioner 292<br>Manage your license inform<br>Respiratory Care Practitioner 292<br><choose application=""> You have successfully linked<br/>license(s). Would you like to license(s)?</choose> | your online registration to<br>ink your online registration            | a<br>to more                                                           | Select<br>Select                          |
| Applications                                                                                                    |                                                                        |                                                                        |                                           |
| Start a New Application or Take an Exam                                                                                                    |                                                                        |                                                                        |                                           |
| <choose board=""></choose>                                                                                                    |                                                                        |                                                                        |                                           |
| <cnoose application=""></cnoose>                                                                                                    |                                                                        |                                                                        |                                           |
| Respiratory Care Board - Respiratory Care Status:<br>Practitioner Renewal Application Pending Detail                                                                                                    | ls                                                                     |                                                                        |                                           |
| Back to Top   <u>Conditions of</u><br>Copyright © :                                                                                                    | <u>IUse   Privacy Policy   Accessibili</u><br>2013 State of California | ty                                                                     |                                           |

This will bring you to the **Quick Start Menu**.

| Department of                                                                 | Consumer Affairs                  | <u>About I</u>                                                            | BreEZe <u>FAQ's H</u>               | elp Tutorials                |
|-------------------------------------------------------------------------------|-----------------------------------|---------------------------------------------------------------------------|-------------------------------------|------------------------------|
| Gov BRE                                                                       | EZE                               |                                                                           |                                     |                              |
|                                                                               |                                   |                                                                           |                                     | <u>Skip navigati</u>         |
| Logged in as Mouse, Mickey                                                    |                                   |                                                                           | <u>Update</u>                       | Profile   Logoff   Contact U |
| Quick Start Menu                                                              |                                   |                                                                           | License/Registration<br>Information | Show Details                 |
| To start, choose an option, and you will return                               | to this Quick Start menu after yo | ou have finished.                                                         | License/Registration<br>Number:     | Respiratory Care             |
| 1 · · · · · · · · · · · · · · · · · · ·                                       |                                   |                                                                           | Туре                                | Practitioner                 |
|                                                                               |                                   | Additional Activities                                                     |                                     |                              |
| It is time to Renew!                                                          |                                   | Make Payments/Cart                                                        |                                     | Select                       |
| Respiratory Care Practitioner                                                 | Select                            | Add Authorized Repres                                                     | entative                            | Select                       |
| Manage your license information                                               |                                   | License Notification Su                                                   | bscriptions                         | Select                       |
| Respiratory Care Practitioner                                                 |                                   |                                                                           |                                     |                              |
| <choose application=""></choose>                                              | ✓ Select                          |                                                                           |                                     |                              |
| Applications                                                                  |                                   |                                                                           |                                     |                              |
| Start a New Application or Take an Exa                                        | m                                 |                                                                           |                                     |                              |
| <choose board=""></choose>                                                    | •                                 |                                                                           |                                     |                              |
| <choose application=""> 👻</choose>                                            | Select                            |                                                                           |                                     |                              |
| View Application Status                                                       |                                   |                                                                           |                                     |                              |
| Respiratory Care Board - Respiratory Care<br>Practitioner Renewal Application | Status:<br>Pending Details        | (                                                                         |                                     |                              |
|                                                                               | Rock to Top 1. Conditions of U.   |                                                                           | a                                   |                              |
|                                                                               | Copyright © 201                   | se   <u>Privacy Policy</u>   <u>Accessibili</u><br>13 State of California | ι <u>ν</u>                          |                              |

To renew your RCP license, click the **'Select'** button under License Activities - **'It is time to** Renew!'.

Please note: This renewal message will only show during the 90 days prior to your license expiration date, and up to 3 years after your expiration date if your license is delinquent. If this message is not showing within 30 days of your license expiration date, please contact the RCB.

| License Activities               |   |        |
|----------------------------------|---|--------|
| It is time to Renew!             |   |        |
| Respiratory Care Practitioner    |   | Select |
| Manage your license information  |   |        |
| Respiratory Care Practitioner    |   |        |
| <choose application=""></choose> | • | Select |

At the <u>Respiratory Care Practitioner Renewal Application – Introduction</u> screen, please read the information carefully, and click **'Next'** to continue.

#### <u>Please note: If you have a name change, STOP HERE and click 'Cancel' to return to your Quick Start Menu.</u> You will need to complete the Name Change application before returning to renew your license.

| C.Gov .                                      | About BreEZe FAQ's Help Tutorials                                                                                                    |
|----------------------------------------------|----------------------------------------------------------------------------------------------------|
|                                              | Skip navigati                                                                                                    |
| Logged in as Mouse, Mickey                   | Update Profile   Logoff   Contact U                                                                                                    |
| Introduction                                 | Respiratory Care Practitioner Renewal Application - Introduction                                                                                                    |
| Information Privacy Act                      | Welcome to the Online License Renewal Process! Please ensure you are prepared to document the following requirements for<br>your license renewal:                                                                                                    |
| Application Questions                        |                                                                                                    |
| Name and<br>Personal/Organization<br>Details | <ul> <li>CEUS         <ul> <li>A minimum of 30 CEUs are required for renewal for licenses expiring July 31, 2017 or later.</li> <li>A minimum of 15 CEUs are required for renewal for licenses expiring June 30, 2017 or earlier.</li> <li>If this is your FIRST renewal, and your license expires July 31, 2017 or later, you need a minimum of 15 CEUs.</li> </ul> </li> </ul> |
| Contact Details                              | <ul> <li>If this is your FIRST renewal, and your license expires June 30, 2017 or earlier, you need a minimum of 9 CEUs.</li> <li>Ethics</li> </ul>                                                                                                    |
| Questions                                    | <ul> <li>The Law and Professional Ethics Course is due for every other renewal period. If you do not know if you need to<br/>take the ethics course for your current renewal period, you may find this information on section 2 of your renewal</li> </ul>                                                                                                    |
| Yes to Conviction Question                   | form, on your Breeze account, or you may contact the Board.                                                                                                    |
| Ethics                                       | <ul> <li>You must disclose if, subsequent to the issuance of your license or since you last renewed, you have had any</li> </ul>                                                                                                    |
| CE Information                               | license discipline by a government agency, the USA or its territories, military court, a foreign government, or other disciplinary body, or if you have been arrested, convicted or pled guilty or nolo contendere to any crime.                                                                                                    |
| Employment History                           | <ul> <li>Current Address</li> <li>Please make sure the Board has your current address on file.</li> </ul>                                                                                                    |
| Work Location                                | Employer Information                                                                                                    |
| Healing Art Survey                           | <ul> <li>If you wish to renew inactive, please indicate this information on the first section of the renewal application, inactive<br/>status is ONLY for licensees who do not plan on using the California RCP license for a period of time. The ethics course</li> </ul>                                                                                                    |
| File Attachments                             | and CEUs are not required for an Inactive status. However, the renewal fee is still due to keep your license current. (If you wish to change your status back to Active in the future, please submit your 15 CEUs and ethics course certificates of                                                                                                    |
| Application Summary                          | completion to the Board.)                                                                                                    |
|                                              | If you have any questions regarding this information, the renewal application, or the renewal process, please contact the Board's office at 916-999-2190 or toll free at 866-375-0386.                                                                                                    |
|                                              | Press "Next" to continue.                                                                                                    |
|                                              | Press "Cancel" to exit this application.                                                                                                    |
|                                              | If you need to change your current address please go back to the quick start menu by pressing 'Cancel' and select the 'Address<br>Change' application.                                                                                                    |
|                                              | Next Cancel                                                                                                    |

On the Information Privacy Act screen, please read the information carefully and click 'Agree' to continue.

|                                              | About BreEZe FAQ's Help Tutorials                                                                                                    |
|----------------------------------------------|----------------------------------------------------------------------------------------------------|
| $\cap A$                                     | repartment of Consumer Affairs                                                                                                    |
| GOV                                          | BRE ZE                                                                                                    |
| •                                            | bricking                                                                                                    |
|                                              | Skip navigation                                                                                                    |
| Logged in as Mouse, Mickey                   | Update Profile   Logoff   Contact Us                                                                                                    |
| Introduction                                 | Respiratory Care Practitioner Renewal Application - Information Privacy Act                                                                                                    |
| Information Privacy Act                      | NOTICE ON COLLECTION OF PERSONAL INFORMATION                                                                                                    |
| Application Questions                        | Collection and Use of Personal Information:                                                                                                    |
| Name and<br>Personal/Organization<br>Details | authorized by Business and Professions Code Sections 30 and 3730. The Respiratory Care Board uses this information<br>principally to identify and evaluate applicants for licensure, issue and renew licenses, and to enforce licensing standards set by<br>law and regulation. Mandatory Submission. Submission of the requested information is mandatory. The Respiratory Care |
| Contact Details                              | Board cannot consider your application for licensure or renewal unless you provide all of the requested information. Access to<br>Personal Information. You may review the records maintained by the Respiratory Care Board that contain your personal                                                                                                    |
| Questions                                    | information, as permitted by the Information Practices Act. See below for contact information. Possible Disclosure of Personal Information, We make every effort to protect the personal information you provide us. The information you provide, however,                                                                                                    |
| Yes to Conviction Question                   | may be disclosed in the following circumstances:                                                                                                    |
| Ethics                                       | • In response to a Public Records Act request (Government Code Section 6250 and following), as allowed by the Information                                                                                                    |
| CE Information                               | Practices Act (Civil Code Section 1798 and following);     • To another government agency as required by state or federal law; or                                                                                                    |
| Employment History                           | <ul> <li>In response to a court or administrative order, a subpoena, or a search warrant.</li> </ul>                                                                                                    |
| Work Location                                | Contact Information:                                                                                                    |
| Healing Art Survey                           | For questions about this notice or access to your records, you may contact:                                                                                                    |
| File Attachments                             | 3750 Rosin Court Suite 100                                                                                                    |
| Application Summary                          | Sacramento, CA 95834<br>Phone: (866) 375-0386                                                                                                    |
|                                              | Email: rcbinfo@dca.ca.gov                                                                                                    |
|                                              | For questions about the Department of Consumer Affairs's privacy policy or the Information Practices Act, you may contact:<br>Office of Information Security and Privacy Protection<br>1625 North Market Blvd.<br>Sacramento, CA 95834<br>Phone: (866) 785-9663<br>Email: privacy@oispp.ca.gov                                                                                   |
|                                              | Press "Agree" to continue. Press "Cancel" to exit this application.                                                                                                    |
|                                              | Agree Cancel                                                                                                    |

# On the <u>Application Questions</u> screen, answer the military question and click **'Next'** to continue.

| C.Gov                                        | About BreEZe FAQ's Help Tutorials                                                                        |  |  |
|----------------------------------------------|----------------------------------------------------------------------------------------------------|--|--|
| Logged in as Mouse, Mickey                   | <u>Skip navigatior</u><br><u>Update Profile</u>   <u>Logoff   Contact Us</u>                             |  |  |
| Introduction                                 | Respiratory Care Practitioner Renewal Application - Application Questions                                |  |  |
| Information Privacy Act                      | Answer the questions and press "Next" to continue.                                                       |  |  |
| Application Questions                        | Press "Previous" to return to the previous section.                                                      |  |  |
| Name and<br>Personal/Organization<br>Details | Have you served or are you currently serving in the military?                                            |  |  |
| Contact Details                              | Previous Next Cancel                                                                                     |  |  |
| Questions                                    |                                                                                                    |  |  |
| Yes to Conviction Question                   |                                                                                                    |  |  |
| Ethics                                       |                                                                                                    |  |  |
| CE Information                               |                                                                                                    |  |  |
| Employment History                           |                                                                                                    |  |  |
| Work Location                                |                                                                                                    |  |  |
| Healing Art Survey                           |                                                                                                    |  |  |
| File Attachments                             |                                                                                                    |  |  |
| Application Summary                          |                                                                                                    |  |  |
|                                              | Back to Top   Conditions of Use   Privacy Policy   Accessibility<br>Copyright © 2013 State of California |  |  |

On the <u>Name and Personal Details</u> screen, verify your information is correct and click 'Next'.

| C.Gov                                        | BREEZE                                     | <u>About BreEze</u> <u>FAQ's</u>                                                 | Help Tutorials                     |
|----------------------------------------------|--------------------------------------------|----------------------------------------------------------------------------------|------------------------------------|
| Logged in as Mouse, Mickey                   |                                            | Upo                                                                              | late Profile   Logoff   Contact Us |
| Introduction                                 | Respiratory Care Practition                | ner Renewal Application - Name and Personal D                                    | Details                            |
| Information Privacy Act                      | Press "Previous" to return to the p        | revious screen.                                                                  |                                    |
| Application Questions                        | Verify your personal details and pr        | ess "Next" to continue.                                                          |                                    |
| Name and<br>Personal/Organization<br>Details | Title:                                     |                                                                                  |                                    |
| Contact Details                              | First Name:                                | MICKEY                                                                           |                                    |
| Questions                                    | Middle Name:                               |                                                                                  |                                    |
| Yes to Conviction Question                   | Last Name:                                 | MOUSE                                                                            |                                    |
| Ethics                                       | Birthdate:                                 | (mm/dd/yyyy)                                                                     |                                    |
| CE Information                               | Gender:                                    | Male                                                                             |                                    |
| Employment History                           |                                            | P                                                                                | Previous Next Cancel               |
| Work Location                                |                                            |                                                                                  |                                    |
| Healing Art Survey                           |                                            |                                                                                  |                                    |
| File Attachments                             |                                            |                                                                                  |                                    |
| Application Summary                          |                                            |                                                                                  |                                    |
|                                              | <u>Back to Top</u>   <u>Condi</u><br>Copyr | tions of Use   Privacy Policy   Accessibility<br>ight © 2013 State of California |                                    |

On the <u>Address Detail Summary</u> screen, verify your information is correct and click 'Next'.

If you need to fix/update your address, phone number, or e-mail, click the blue '<u>Address of</u> <u>Record</u>' link under 'License Specific Addresses' to edit the information.

| CACOV "                                                                                                  | BREEZE                                                                                            | About BreEZe            | <u>FAQ's</u> | <u>Help Tutorials</u> |                                              |
|----------------------------------------------------------------------------------------------------|---------------------------------------------------------------------------------------------------|-------------------------|--------------|-----------------------|----------------------------------------------|
| Logged in as Mouse, Mickey                                                                               |                                                                                                   |                         | <u>Upd</u>   | late Profile   Logof  | <u>Skip navigati</u><br>f   <u>Contact U</u> |
| Introduction<br>Information Privacy Act                                                                  | Respiratory Care Practitioner Renewal Appl<br>Press "Previous" to return to the previous section. | ication - Address Detai | l Summ       | lary                  |                                              |
| Application Questions                                                                                    | Press "Next" when finished adding/changing addresses.<br>Press "Cancel" to exit this application. |                         |              |                       |                                              |
| Details<br>Contact Details                                                                               | Address of Name: MO<br>Record                                                                     | USE, MICKEY             |              |                       |                                              |
| Questions<br>Yes to Conviction Question                                                                  | Address:                                                                                          |                         |              |                       |                                              |
| Ethics                                                                                                   |                                                                                                   |                         |              |                       |                                              |
| Employment History                                                                                       | Phone Number:                                                                                     |                         |              |                       |                                              |
| Work Location<br>Healing Art Survey                                                                      | E-mail:                                                                                           | -                       |              | <u> </u>              |                                              |
| File Attachments                                                                                         |                                                                                                   | the public.             | Pr           | evious Next           | Cancel                                       |
| Back to Top   Conditions of Use   Privacy Policy   Accessibility<br>Copyright © 2013 State of California |                                                                                                   |                         |              |                       |                                              |

## On the <u>Questions – Information</u> screen, answer the renewal questions and click **'Next'** to continue.

If you are unsure if you need to take the Law and Professional Ethics course required for every other renewal period, you may go to www.breeze.ca.gov and click on 'Verify a License' to see if the Ethics course is required for this renewal period. You may also contact the RCB.

| 01                                           | Department of Consumer Affairs                                                                                                    |
|----------------------------------------------|----------------------------------------------------------------------------------------------------|
| GOV                                          | BREEZE                                                                                                    |
|                                              | Skip navie                                                                                                    |
| logged in as Mouse, Mickey                   | Update Profile   Logoff   Contac                                                                                                    |
| Introduction                                 | Respiratory Care Practitioner Renewal Application - Questions - Information                                                                                                    |
| Information Privacy Act                      | Please Note: If you are required to complete Law and Professional Ethics as part of your current renewal period, this would be                                                                                                    |
| Application Questions                        | Law and Professional Ethics Course this renewal period. Please be aware that if you are required to take the course this                                                                                                    |
| Name and<br>Personal/Organization<br>Details | renewal period and fail to complete it, your license will not be renewed until this and any other deficiencies have been corrected<br>If you have selected to renew 'Inactive', you are not required to enter Law and Professional Ethics Course information.<br>Press "Previous" to return to the previous section.                                                                              |
| Contact Details                              | Enter appropriate details and press "Next" to continue.                                                                                                    |
| Questions                                    | Press "Cancel" to exit this application.                                                                                                    |
| Yes to Conviction Question                   | Would you like to renew Active? Check "Yes" for Active, or check "No" for Inactive. $\odot$ Yes $\odot$ No                                                                                                    |
| Ethics                                       | Have you successfully completed the hours of continuing education as required for O Yes O No                                                                                                    |
| CE Information                               | license renewal?                                                                                                    |
| Employment History                           | Have you successfully completed a Board-approved Law and Professional Ethics<br>Course? You can check whether or not you are required to complete this course O Yes O No                                                                                                    |
| Work Location                                | during your current renewal period by verifying your license at www.breeze.ca.gov                                                                                                    |
| Healing Art Survey                           | Subsequent to the issuance of your license or since you last renewed, have you                                                                                                    |
| File Attachments                             | nad any license discipline by a government agency, the USA or its territories,<br>military court, a foreign government, or other disciplinary body, or have you been                                                                                                    |
| Application Summary                          | arrested, convicted or pled guilty or nolo contendere to any crime? Do NOT list                                                                                                    |
|                                              | charges dismissed under section 1000.3 of the California Penal Code of equivalent Terms No<br>non-California laws, or convictions two years or older under California Health and<br>Safety Code sections 11357(b), (c), (d), (e), or section 11360(b). Include all other<br>arrests, pleas, and convictions for misdemeanors and felonies, and traffic<br>infractions involving drugs or alcohol. |
|                                              | Previous Next Cance                                                                                                    |
|                                              | Back to Top   Conditions of Use   Privacy Policy   Accessibility<br>Copyright © 2013 State of California                                                                                                    |

### On the <u>Yes to Conviction Question – Information</u> screen:

If you answered <u>'Yes'</u> to the last question on the previous screen regarding disclosure of all convicitons since your last renewal, click 'Add' to enter applicable information. Once you are done adding details, click 'Save' then 'Next' to continue.

If you answered <u>'No'</u> to the last question on the previous screen regarding disclosure of all convictions since your last renewal, click 'Next' to continue.

| C.GOV                                        | About BreEZe FAQ's Help Tutorials BREEZE                                                                                                    |
|----------------------------------------------|----------------------------------------------------------------------------------------------------|
| Logged in as Mouse, Mickey                   | <u>Skip navigation</u><br>Update Profile   Logoff   Contact Us                                                                                                    |
| Introduction                                 | Respiratory Care Practitioner Renewal Application - Yes to Conviction Question - Information<br>If you answered "Yes" to the question regarding disclosure of all convictions since your last renewal, please fill out the |
| Application Questions                        | applicable information below. If you answered "No", please press "Next" to continue.                                                                                                    |
| Name and<br>Personal/Organization<br>Details | Press the "Remove" link to remove the record. Press "Add" to add a new record.                                                                                                    |
| Contact Details                              | Press "Previous" to return to the previous section.                                                                                                    |
| Questions                                    | Enter appropriate details and press "Next" to continue.<br>Press "Cancel" to exit this application.                                                                                                    |
| Yes to Conviction Question                   | Date of Date of Location of Dates of Dates of Dates of Detailed                                                                                                    |
| Ethics                                       | Offense (mmidd Conviction: (mmidd Offense Imprisonment: Parole: Probation Description of                                                                                                    |
| CE Information                               |                                                                                                    |
| Employment History                           |                                                                                                    |
| Work Location                                | Add Previous Next Cancel                                                                                                    |
| Healing Art Survey                           |                                                                                                    |
| File Attachments                             |                                                                                                    |
| Application Summary                          |                                                                                                    |
|                                              | Back to Top   Conditions of Use   Privacy Policy   Accessibility<br>Copyright © 2013 State of California                                                                                                    |

On the <u>Ethics – Information</u> screen, select the Course Provider and enter the Course Date if the Ethics course is required for your current renewal. Then click **'Next'** to continue.

If you are not required to take this course, you may leave these areas blank and click **'Next'** to continue.

| 01                                           | Department of Consumer Affairs                                                                                                    |  |
|----------------------------------------------|----------------------------------------------------------------------------------------------------|--|
| GOV                                          | BREEZE                                                                                                    |  |
|                                              | Skip naviç                                                                                                    |  |
| Logged in as Mouse, Mickey                   | Update Profile   Logoff   Contac                                                                                                    |  |
| Introduction                                 | Respiratory Care Practitioner Renewal Application - Ethics - Information                                                                                                    |  |
| Information Privacy Act                      | If you are required to complete Law and Professional Ethics as part of your current renewal period, this would be indicated on                                                                                                    |  |
| Application Questions                        | Professional Ethics Course this renewal period. Please be aware that if you are required to take the course this renewal period.                                                                                                    |  |
| Name and<br>Personal/Organization<br>Details | and fail to complete it, your license will not be renewed until this and any other deficiencies have been corrected.<br>Please complete the requested information below if you are required to complete Law and Professional Ethics this renewal period. Links to the online courses are available on the RCB website. If you have selected to renew 'Inactive', you may pres |  |
| Contact Details                              | "Next" to continue, as you are not required to enter Law and Professional Ethics Course information.                                                                                                    |  |
| Questions                                    | Press "Previous" to return to the previous section.                                                                                                    |  |
| Yes to Conviction Question                   | Press "Cancel" to exit this application.                                                                                                    |  |
| Ethics                                       |                                                                                                    |  |
| CE Information                               | Course Date: (mm/dd/ywy)                                                                                                    |  |
| Employment History                           |                                                                                                    |  |
| Work Location                                | Previous Next Cance                                                                                                    |  |
| Healing Art Survey                           |                                                                                                    |  |
| File Attachments                             |                                                                                                    |  |
| Application Summary                          |                                                                                                    |  |
|                                              | Back to Top   Conditions of Use   Privacy Policy   Accessibility<br>Copyright © 2013 State of California                                                                                                    |  |

On the <u>CE Information</u> screen, enter the number of units completed for this renewal period, then click **'Next'** to continue.

(If you selected to renew Inactive, enter "0" in the box and click 'Next' to continue.)

| C.GOV                                        | About BreEZe FAQ's Help Tutorials                                                                                                    |
|----------------------------------------------|----------------------------------------------------------------------------------------------------|
| Logged in as Mouse, Mickey                   | <u>Skip navigation</u><br>Update Profile   Loqoff   Contact Us                                                                                        |
| Introduction                                 | Respiratory Care Practitioner Renewal Application - CE Information - Information                                                                      |
| Information Privacy Act                      | Press "Previous" to return to the previous section.                                                                                                   |
| Application Questions                        | Enter appropriate details and press INEXT to continue.                                                                                                |
| Name and<br>Personal/Organization<br>Details | If you are renewing as Inactive, you are not required to complete the CEUs for renewal. If you have not completed any CEUs,                           |
| Contact Details                              | please enter 0 in the box below.                                                                                                    |
| Questions                                    | If you are renewing as Active, be aware that you are required to complete your CEUs for each renewal period. Please enter the number completed below. |
| Yes to Conviction Question                   |                                                                                                    |
| Ethics                                       | * CE Units Completed.                                                                                                    |
| CE Information                               | Previous Next Cancel                                                                                                    |
| Employment History                           |                                                                                                    |
| Work Location                                |                                                                                                    |
| Healing Art Survey                           |                                                                                                    |
| File Attachments                             |                                                                                                    |
| Application Summary                          |                                                                                                    |
|                                              | Back to Top   Conditions of Use   Privacy Policy   Accessibility<br>Copyright © 2013 State of California                                              |

On the <u>Employment History – Information</u> screen, enter you employer name, city, state, and phone number, then click **'Next'** to continue.

| C.Gov                                                                                                    | About BreEZe FAQ's Help Tutorials BREEZE                                                                                                    |
|----------------------------------------------------------------------------------------------------|----------------------------------------------------------------------------------------------------|
| Logged in as Mouse, Mickey                                                                                                    | Skip naviga<br>Update Profile   Logoff   Contact                                                                                                    |
| Introduction<br>Information Privacy Act<br>Application Questions<br>Name and<br>Personal/Organization                                    | Respiratory Care Practitioner Renewal Application - Employment History - Information<br>If you are unemployed, please enter 'Unemployed' in the Employer 1 box, then enter your own city, state, and phone number.<br>Press "Previous" to return to the previous section.<br>Enter appropriate details and press "Next" to continue.<br>Press "Cancel" to exit this application. |
| Details<br>Contact Details<br>Questions<br>Yes to Conviction Question<br>Ethics<br>CE Information<br>Employment History<br>Work Location | <ul> <li>Employer 1:</li> <li>Employer City 1:</li> <li>Employer State 1:</li> <li>Employer Phone 1:</li> <li>Employer 2:</li> <li>Employer City 2:</li> <li>Employer State 2:</li> <li>Employer Phone 2:</li> </ul>                                                                                                    |
| Healing Art Survey<br>File Attachments<br>Application Summary                                                                            | Employer 3:<br>Employer City 3:<br>Employer State 3:<br>Employer Phone 3:<br>Previous Next Cancel                                                                                                    |
|                                                                                                    | Back to Top   Conditions of Use   Privacy Policy   Accessibility<br>Copyright © 2013 State of California                                                                                                    |

The <u>Work Location – Information</u> screen contains an optional survey relating to your work in the healing arts profession. You may click **'Add'** to take the survey, and **'Next'** to continue.

| 01                                                                                                    | Department of Consumer Affairs                                                                                                    |  |  |  |
|----------------------------------------------------------------------------------------------------|----------------------------------------------------------------------------------------------------|--|--|--|
| GOV                                                                                                    | BREEZE                                                                                                    |  |  |  |
|                                                                                                    | Skip navigatio                                                                                                    |  |  |  |
| Logged in as Mouse, Mickey                                                                               | <u>Update Profile</u>   <u>Logoff</u>   <u>Contact U</u>                                                                                                    |  |  |  |
| Introduction                                                                                             | Respiratory Care Practitioner Renewal Application - Work Location - Information                                                                                                    |  |  |  |
| Information Privacy Act                                                                                  | Please consider completing the following optional survey questions relating to your work in the healing arts profession.                                                                                                    |  |  |  |
| Application Questions                                                                                    | Completion of the survey helps determine health professionals' shortages and improves access to patient care. If you do not wish to complete this component of the survey, select 'Next' at the bottom of the screen to proceed forward with your |  |  |  |
| Name and<br>Personal/Organization<br>Details                                                             | application.<br>Please select 'Add' below to add information relevant to one or more of your current work locations. You will be allowed to enter<br>more than one work location.                                                                 |  |  |  |
| Contact Details                                                                                          |                                                                                                    |  |  |  |
| Questions                                                                                                | Press the "Edit" link to edit the record.                                                                                                    |  |  |  |
| Yes to Conviction Question                                                                               | Press the Remove link to remove the record. Press "Add" to add a new record                                                                                                    |  |  |  |
| Ethics                                                                                                   | Press "Previous" to return to the previous section.                                                                                                    |  |  |  |
| CE Information                                                                                           | Enter appropriate details and press "Next" to continue.                                                                                                    |  |  |  |
| Employment History                                                                                       | Press "Cancel" to exit this application.                                                                                                    |  |  |  |
| Work Location                                                                                            | Years Self County Zip Health Work Acute Home Long-Term Skilled Accredited Ma                                                                                                    |  |  |  |
| Healing Art Survey                                                                                       | Employer Code Occupation Hours Care Care/Dirable Actie Hunsing Education<br>Employer Hospital Medical Care Facility Program                                                                                                    |  |  |  |
| File Attachments                                                                                         | Equipment v                                                                                                    |  |  |  |
| Application Summary                                                                                      | Add Previous Next Cancel                                                                                                    |  |  |  |
| Back to Top   Conditions of Use   Privacy Policy   Accessibility<br>Copyright © 2013 State of California |                                                                                                    |  |  |  |

The <u>Healing Art Survey – Information</u> screen contains another optional survey relating to your healing arts profession. You may enter the appropriate details and click **'Next'**.

| C.Gov                            | About BreEZe FAQ's Help Tutorials BREEZE                                                                                       |
|----------------------------------|----------------------------------------------------------------------------------------------------|
|                                  | <u>Skip navigati</u>                                                                                                    |
| Logged in as Mouse, Mickey       | Update Profile   Logoff   Contact U                                                                                            |
| Introduction                     | Respiratory Care Practitioner Renewal Application - Healing Art Survey - Information                                           |
| Information Privacy Act          | Please consider completing the following optional survey questions relating to your healing arts profession. Completion of the |
| Application Questions            | component of the survey, select 'Next' at the bottom of the screen to proceed forward with your application.                   |
| Name and                         | Press "Previous" to return to the previous section.                                                                            |
| Personal/Organization<br>Details | Enter appropriate details and press "Next" to continue.                                                                        |
| Contact Details                  | Press "Cancel" to exit this application.                                                                                       |
| Questions                        | Additional Credentials/Certificates:                                                                                           |
| Yes to Conviction Question       | Are you presently pursuing credentials or certifications in addition to your<br>previously obtained qualifying degree?         |
| Ethics                           | If you answered 'Yes' to the previous question, please enter the name of                                                       |
| CE Information                   | the credential/certification:                                                                                                  |
| Employment History               | If you are pursuing additional credentials or certifications, what is the                                                      |
| Work Location                    | expected year of completion (e.g. 2018)?                                                                                       |
| Healing Art Survey               | If applicable, please enter the name of the school at which you are<br>pursuing your additional credential/certification:      |
| File Attachments                 |                                                                                                    |
| Application Summary              | If applicable, please enter the address of the school at which you are<br>pursuing your additional credential/certification:   |
|                                  | Cultural/Ethnic Background:                                                                                                    |
|                                  | lf you identify your cultural/ethnic background as African American, please ⊘ Yes ⊘ No select 'Yes.'                           |
|                                  | If you identify your cultural/ethnic background as American Indian/Native<br>American/Alaskan Native, please select 'Yes.'     |
|                                  | If you identify your cultural/ethnic background as Caucasian/White<br>European/Middle Eastern, please select 'Yes.' ○ Yes ○ No |
|                                  | If you identify your cultural/ethnic background as Latino/Hispanic, please select 'Yes.' $\odot~{\rm Yes}$ $\odot~{\rm No}$    |

The <u>Attachments</u> screen is an optional screen where you are able to attach any documents related to this application. (CEU certificates, Ethics certificate, etc.) Click the 'Browse' button to select the file from your computer, then click 'Attach' to include the attached documents to your application. Click **'Next'** to continue.

| 01                                           | About BreEZe         FAQ's         Help Tutorials                                           |
|----------------------------------------------|---------------------------------------------------------------------------------------------|
| GOV                                          | BREEZE                                                                                      |
|                                              | Skip nav                                                                                    |
| Logged in as Mouse, Mickey                   | / <u>Update Profile</u>   <u>Logoff</u>   <u>Conta</u>                                      |
| Introduction                                 | Respiratory Care Practitioner Renewal Application - Attachments                             |
| Information Privacy Act                      | Locate a file with the "Browse" button and press "Attach" or "Remove" as required.          |
| Application Questions                        | Press "Next" when there are no more files to attach.                                        |
| Name and<br>Personal/Organization<br>Details | Press "Previous" to return to the previous screen. Press "Cancel" to exit this application. |
| Contact Details                              |                                                                                             |
| Questions                                    | File Name: No file selected.                                                                |
| Yes to Conviction Question                   | Notes:                                                                                      |
| Ethics                                       | Note: The character limit for the notes field is 200 characters                             |
| CE Information                               | Attach Browing Nort Can                                                                     |
| Employment History                           | Attach Previous Next Cano                                                                   |
| Work Location                                |                                                                                             |
| Healing Art Survey                           |                                                                                             |
| File Attachments                             |                                                                                             |
| Application Summary                          |                                                                                             |
|                                              | Back to Top   Conditions of Use   Privacy Policy   Accessibility                            |

The next screen contains the <u>Application Summary</u>. Review the information that was entered on this application.

| Logged in as Mouse, Mickey        |                                                                                                    |                 | Update Profile   Logoff   Contact Us       |  |  |
|-----------------------------------|----------------------------------------------------------------------------------------------------|-----------------|--------------------------------------------|--|--|
| later duration                    | Respiratory Care Practitioner Renewal Application - Ap                                                                                                    | plication Su    | Immary                                     |  |  |
|                                   |                                                                                                    |                 |                                            |  |  |
| Information Privacy Act           | NOTICE:                                                                                                    |                 |                                            |  |  |
| Application Questions             | Recent legislation has passed requiring the Board to collect certain demographic data relating to our licensees at the time of<br>licensure and renewal and report this data to the Office of Statewide Health Planning and Development. Completion of this         |                 |                                            |  |  |
| Name and<br>Personal/Organization | survey will help the State analyze and report gaps in the health care workforce in California to the California Legislature.                                                                                                    |                 |                                            |  |  |
| Details                           | You are required to complete a short survey to comply with this legislat                                                                                                    | ion when you re | ceive your initial license and at renewal. |  |  |
| Contact Details                   | The survey is available for you at <a href="https://www.dca.ca.gov/webapps/oshpd_survey.php">https://www.dca.ca.gov/webapps/oshpd_survey.php</a> . Please go to this web address and complete the survey at this time. Instructions will be provided in the survey. |                 |                                            |  |  |
| Questions                         |                                                                                                    |                 |                                            |  |  |
| Yes to Conviction Question        | Press "Previous" to the return to the previous section.                                                                                                    |                 |                                            |  |  |
| Ethics                            | Review the data and press "Proceed to Payment" to submit this application.                                                                                                    |                 |                                            |  |  |
| CE Information                    | Press "Cancel" to exit this application.                                                                                                    |                 |                                            |  |  |
| Employment History                | Respiratory Care Practitioner Renewal Application Summary                                                                                                    |                 |                                            |  |  |
| Work Location                     | License Type:                                                                                                    | Respirato       | ory Care Practitioner                      |  |  |
| Healing Art Survey                | File Number:                                                                                                    |                 |                                            |  |  |
| File Attachments                  | License Number:                                                                                                    |                 |                                            |  |  |
| Application Summary               | Application Number:                                                                                                    |                 |                                            |  |  |
|                                   | Application Date:                                                                                                    |                 | (mm/dd/yyyy)                               |  |  |
|                                   | Application Questions                                                                                                    |                 |                                            |  |  |
|                                   | Have you served or are you currently serving in the military?                                                                                                    |                 | No                                         |  |  |
|                                   | Personal Details                                                                                                    |                 |                                            |  |  |
|                                   | Title:                                                                                                    |                 |                                            |  |  |
|                                   | First Name:                                                                                                    | MICKEY          |                                            |  |  |
|                                   | Middle Name:                                                                                                    |                 |                                            |  |  |
|                                   | Last Name:                                                                                                    | MOUSE           |                                            |  |  |
|                                   | Birthdate:                                                                                                    |                 |                                            |  |  |
|                                   | Gender:                                                                                                    | Male            |                                            |  |  |
|                                   | Addresses                                                                                                    |                 |                                            |  |  |
|                                   | License Specific Addresses                                                                                                    |                 |                                            |  |  |

Once you review the information entered, click **'Proceed to Payment'** at the bottom of the screen.

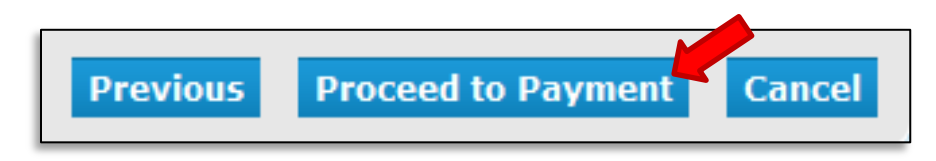

On the <u>Attestation</u> screen, read the statement, click **'Yes'**, then click **'Proceed to Payment'** to continue.

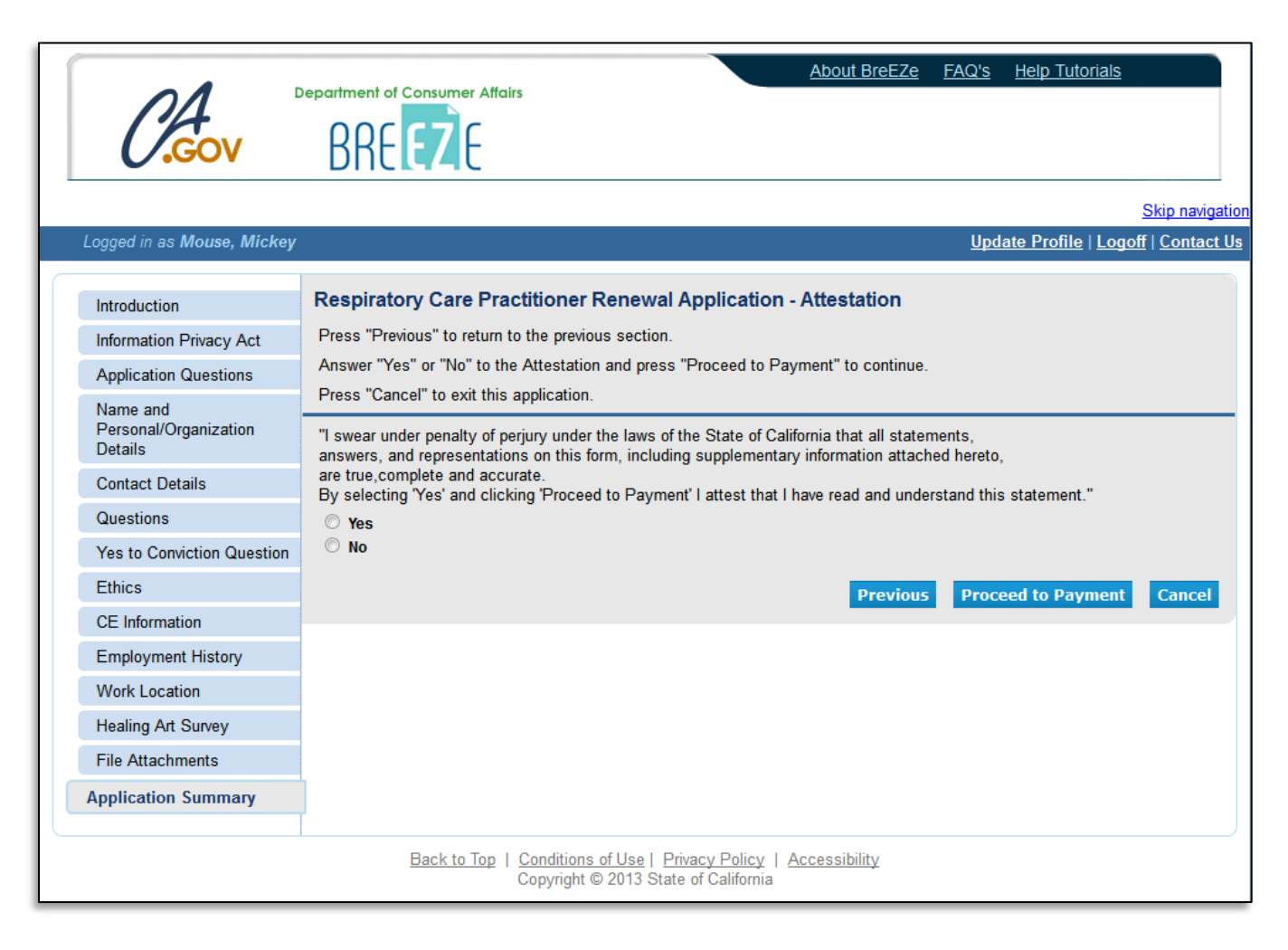

You will then be taken to the <u>Fee and Summary Report</u>. Click **'Pay Now'** to pay with a debit or credit card.

| CACOV B                                                                                                    | nent of Consumer Attairs                                                                                                    | About BreEZe                              | FAQ's Help Tutorials                         |
|----------------------------------------------------------------------------------------------------|----------------------------------------------------------------------------------------------------|-------------------------------------------|----------------------------------------------|
|                                                                                                    |                                                                                                    |                                           | Skip navigation                              |
| Logged in as Mouse, Mickey                                                                                                    |                                                                                                    |                                           | <u> Update Profile   Logoff   Contact Us</u> |
| Fee and Summary Report<br>Your application data has been submitte<br>You are required to pay the amount belo<br>Press "Pay Now" to proceed to the fee<br>Press "Add to Cart" to Add to Shopping | ed. Click on "View PDF Summary Report"<br>w for your application to be processed.<br>payment page.<br>g Cart and return to the main menu. | " and print this report for your records. |                                              |
| Fees                                                                                                    |                                                                                                    |                                           |                                              |
| Renewal Fee:                                                                                                    | \$250.00                                                                                                    |                                           |                                              |
| Total Amount Due:                                                                                                    | \$250.00                                                                                                    |                                           |                                              |
|                                                                                                    | Pay Now                                                                                                    | Add to Cart View PDF Summ                 | Get ADOBE" READER"                           |

### Select your Payment Method and click 'Next'.

| Application Number | Description                                                                                | License Number | License Type                     | Applicant Name | Fee                          |
|--------------------|--------------------------------------------------------------------------------------------|----------------|----------------------------------|----------------|------------------------------|
| 14050345           | Respiratory Care<br>Practitioner Renewal<br>Application                                    | 29228          | Respiratory Care<br>Practitioner | MOUSE, MICKEY  | \$250.00                     |
| Payment Method     | <ul> <li>○ Visa</li> <li>○ MasterCard</li> <li>○ Discover</li> <li>○ American E</li> </ul> | xpress         |                                  |                |                              |
|                    |                                                                                            |                |                                  |                | Next Show Fee Details Cancel |

Review the fee and Payment Method, and click 'Next'.

| C.Go                                                                                                    | Department of Consumer Affairs     V   BREEZE                                                                                                    | <u>About BreEZe</u> FA                                                                                                    | <u>\Q's Help T</u> i     | utorials                        |
|----------------------------------------------------------------------------------------------------|----------------------------------------------------------------------------------------------------|----------------------------------------------------------------------------------------------------|--------------------------|---------------------------------|
|                                                                                                    |                                                                                                    |                                                                                                    |                          | Skip navigation                 |
| Logged in as <b>Mous</b> e                                                                                         | e, Mickey                                                                                                    |                                                                                                    | <u>Update Profi</u>      | <u>le   Logoff   Contact Us</u> |
| Confirm Payment<br>PLEASE NOTE: Whe<br>error, and you will ther<br>Please review the info<br>Press "Cancel" if you | t <b>Details</b><br>n entering your credit card number on the following screen<br>n need to log back into the Online Application Payment p<br>rmation below and make sure everything is correct. Then<br>do not wish to continue with the payment. | en, please DO NOT include spaces, dashes, or<br>portion of the application process.<br>n, press "Next" to pay for the selected application | hypens. This a<br>on(s). | ction will cause an             |
| Application Number                                                                                                 | Description                                                                                                    | Applicant Name                                                                                                    |                          | Fee                             |
| 14050345                                                                                                    | Respiratory Care Practitioner Renewal Application                                                                                                    | MOUSE, MICKEY                                                                                                    |                          | \$250.00                        |
|                                                                                                    |                                                                                                    |                                                                                                    | Total                    | \$250.00                        |
| Payment Method:                                                                                                    | Visa                                                                                                    |                                                                                                    |                          | Next Cancel                     |
|                                                                                                    | Back to Top   Conditions of L<br>Copyright © 20                                                                                                    | <u>Ise   Privacy Policy</u>   <u>Accessibility</u><br>13 State of California                                                               |                          |                                 |

After clicking **'Next'** from the Confirm Payment Details screen, you will be taken to a screen to enter your debit or credit card information.

(Please note: The 'CVV2' is the 3 digit code on the back of your payment card, and the card expiration date needs to be entered in the 'MMYY' format.)

After you click 'Process', you will be taken to a Successful Payment screen where you will have the option to print a PDF receipt for your records. You may check to ensure your license has been renewed by checking the 'License/Registration Information' from the Quick Start Menu, or by clicking 'Verify a License' from <u>www.breeze.ca.gov</u>.

<u>If you do not see a new expiration date associated with your license, there may be a hold on your renewal.</u> Please call the RCB at (916) 999-2190, or toll free at (866) 375-0386 for more information.